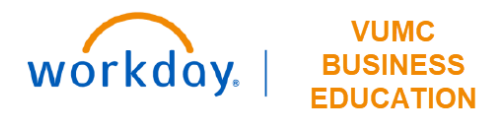

## **Operating Entity Rankings**

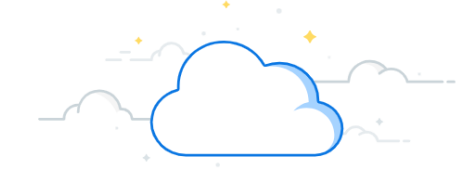

(x)

## **Capital Planning Step 2a**

The Operating Entity Leaders at VUMC can rank Capital Requests from their respective Operating Entity. Follow the steps below to update the Operating Entity Rankings for Capital Requests in Workday.

## From the Workday Homepage: Q capital planning 1 1. Type **Capital Planning** into the **search bar** and press **enter** on your keyboard. Note: Capital Planning will be found under Tasks and Reports. 2. Under Operating Entity Rankings, select Click Here ->. **Operating Entity Rankings** 3. Use the prompt icon to apply filters for **Operating Entity. Note:** Apply additional filters if necessary. Required filters are marked with a red asterisk (\*). Operating Entity leader can rank Capital Requests from their 4. Select Apply Filters. respective Operating Entity 5. After filters are applied, a list of Capital Requests appears. Select the items you wish to reorder using the checkboxes under Rank+1 and Rank-1 or input a numerical value under New Click Here -> Entity Rank. 6. Select **OK** to save the new rankings.

| Deperating Entity * | PCC/Department                         | Exec/Leadership | Operating<br>Entity Rank                | PCC Rank                                | New Entity<br>Rank | Rank<br>+1 | Rank<br>-1 | Capital (<br>Request F<br>Name [ | Capital<br>Request<br>Description       | Operating Entity                                 |
|---------------------|----------------------------------------|-----------------|-----------------------------------------|-----------------------------------------|--------------------|------------|------------|----------------------------------|-----------------------------------------|--------------------------------------------------|
| Fiscal Year         | Intensity Factor                       | Rank            |                                         |                                         |                    |            |            |                                  |                                         |                                                  |
| odifier :=          |                                        | 0               | 0                                       | 0                                       | 0                  |            |            | 5                                | 123                                     | Academic Cores and Contracts-VUAE<br>(OEAcad_CC) |
| Apply Filters 4     |                                        |                 | ~~~~~~~~~~~~~~~~~~~~~~~~~~~~~~~~~~~~~~~ | ~~~~~~~~~~~~~~~~~~~~~~~~~~~~~~~~~~~~~~~ |                    |            | ~~         | ~~~~                             | ~~~~~~~~~~~~~~~~~~~~~~~~~~~~~~~~~~~~~~~ |                                                  |
|                     | ~~~~~~~~~~~~~~~~~~~~~~~~~~~~~~~~~~~~~~ |                 | ~~~~~~~~~~~~~~~~~~~~~~~~~~~~~~~~~~~~~~~ |                                         |                    |            |            |                                  | or                                      | Canaal                                           |